## TRANSFERENCIAS

 Seleccionar opción de transferencias desde la cinta principal de opciones o desde el acceso directo dentro de una cuenta de depósito a la vista.

| CALA MORELIA GO<br>VALLADOLID <sup>®</sup> Mis cuentas | 🚱 🖾 🍰 🎯<br>Transferencies Pagos Inversiones Administra | 🕅 🤣 🕞 Exclón Sucursales Promociones Cerrar sesión |
|--------------------------------------------------------|--------------------------------------------------------|---------------------------------------------------|
|                                                        | Mis cuentas                                            |                                                   |
| Accesos rápidos                                        | Depósitos a la Vista<br>cuenta                         | Estados de cuenta 🕑<br>Monto Transacciones        |
| Dar de alta una cuenta     Comprobantes                | ✓ АНОЯВО СМУ                                           | \$0.00 🕸 🕾 🔬                                      |
|                                                        | Total en cuentas                                       | \$1.020.53 CP 🖻 🔝                                 |
| Ayuda rápida                                           |                                                        |                                                   |
| Promociones<br>Inversiones                             |                                                        |                                                   |
| > ¿Qué más necesito saber?                             |                                                        |                                                   |
| Ayuda<br>Aviso de privacidad                           |                                                        |                                                   |

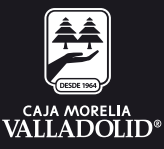

2. Seleccionar cuenta de retiro.

### 3. Seleccionar cuenta de deposito.

4. **Ingresar monto a transferir y dar clic en continuar** si la transferencia se desea realizar en el momento se da la opción de continuar.

| VALLADOUD"                                            | Mis cuentas Tra | Onsferencias | 🖾<br>Pagos | <mark>វា</mark><br>Inversiones | Administración       | ♥<br>Sucursales | Promociones | [→<br>Cerrar sesión |
|-------------------------------------------------------|-----------------|--------------|------------|--------------------------------|----------------------|-----------------|-------------|---------------------|
|                                                       |                 | Tran         | sferenc    | ias                            |                      |                 |             |                     |
|                                                       |                 | Cuent        | as propias | Entre socio                    | s Otros bano         | os              |             |                     |
| Accesos rapidos                                       |                 |              | <i>C</i>   | ator propi                     |                      |                 |             | 0                   |
| Próximas transacciones pi                             | rogramadas      |              | Captus     | a la información de            | ss<br>w transformera | Catholia        | Verifica    | Carlline            |
| No existen transacciones p                            | rogramacias     |              |            |                                |                      |                 |             |                     |
| > Administración cuenta                               | se a bagar      | 6            | 035        |                                |                      |                 |             |                     |
|                                                       |                 | (2           | ~ Cu       | enta de retiro                 |                      | INVERDIN        | AMICA CMV   |                     |
| Horarios                                              |                 |              |            |                                |                      | and the mention |             |                     |
| 06.00.00 hrs - 25.00.00 hrs                           |                 | 6            | V Cu       | enta de depós                  | ito                  | AHORRO          | CMV         |                     |
| Montos máximos                                        |                 | િ            |            |                                |                      | SALDO ACTUA     | L \$0.00    |                     |
| Transferencias y Pagos<br>Min:\$100 · Max=\$50.000.00 |                 | G            | -          |                                |                      |                 |             |                     |
|                                                       |                 | (4           | \$ Mo      | nto                            |                      | \$500.00        |             |                     |
| Inversiones                                           |                 |              |            |                                |                      |                 |             |                     |
| Min-\$500.00 - Max-\$50.000.0                         | 00              |              | 🗆 UPn      | ogramar fecha d                | e transferencia?     |                 |             |                     |
|                                                       |                 |              |            |                                |                      |                 |             |                     |
|                                                       |                 |              |            |                                |                      |                 |             |                     |
| Aunda régida                                          |                 |              |            |                                |                      |                 | l co        | ntinuar J           |
| Ayuda rapida                                          |                 |              |            |                                |                      |                 | ×           |                     |
| > /Oué más puedo hace                                 | 47              |              |            |                                |                      |                 |             |                     |

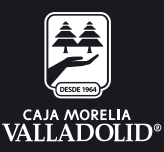

## 5. Se muestra la **confirmación de la transferencia** (Revisar que los datos sean correctos) y dar clic en confirmar.

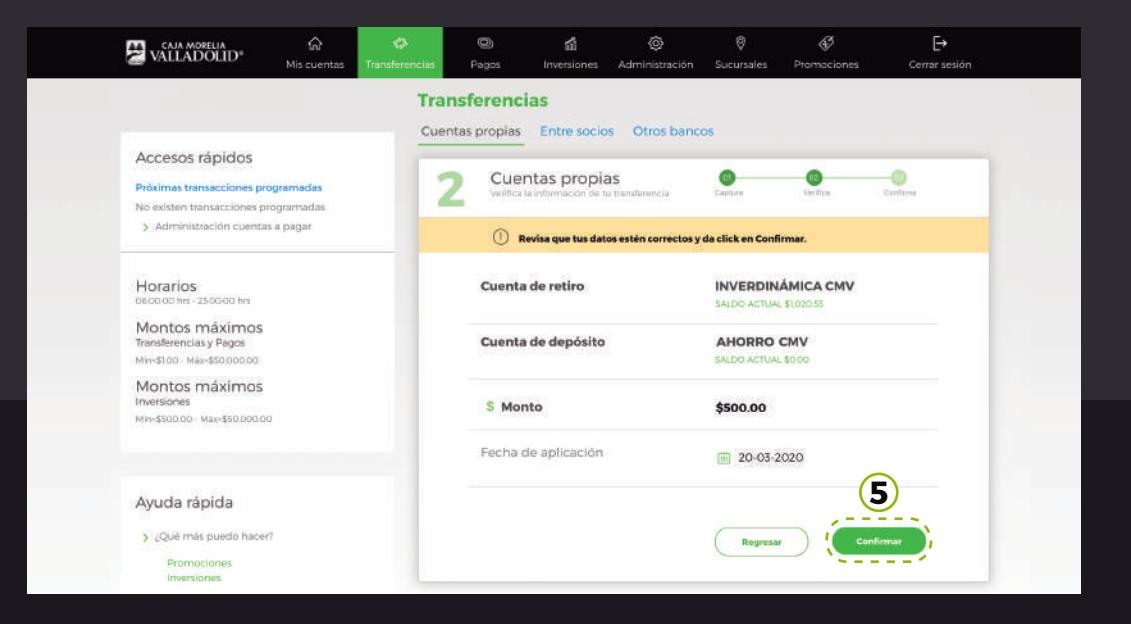

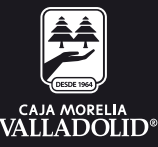

6. **Se muestra resultado de la transferencia** con las opciones y atajos de: guardar, imprimir, mis cuentas y otra transferencia.

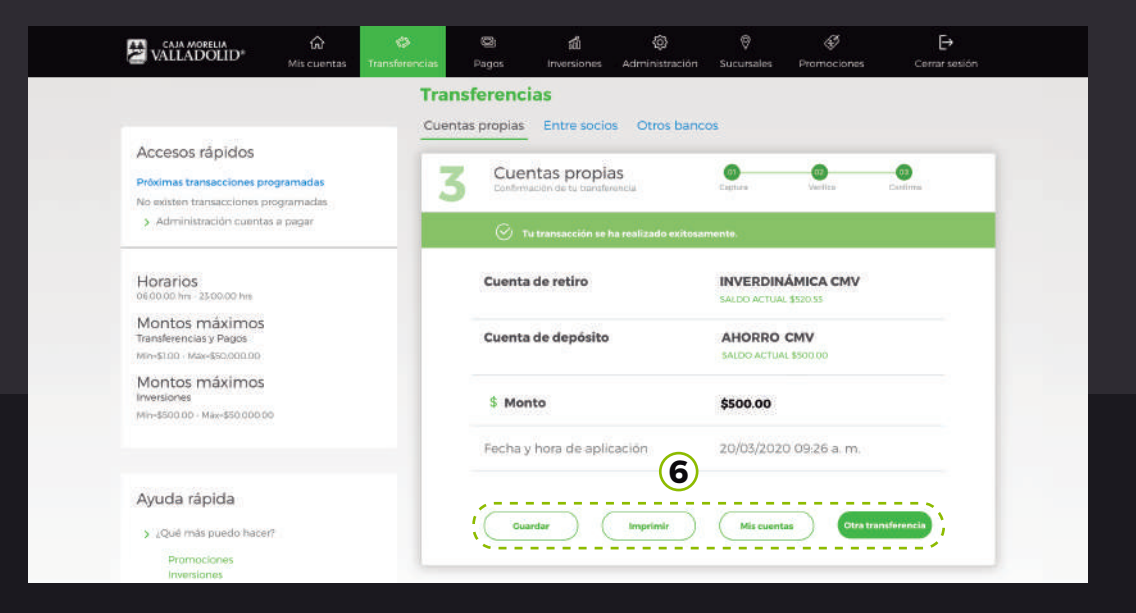

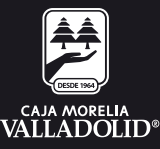

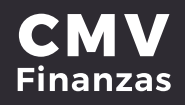

## TRANSFERENCIAS ENTRE SOCIOS CMV

 Seleccionar opción de transferencias desde la cinta principal de opciones o desde el acceso directo dentro de una cuenta de depósito a la vista.

| VALLADOLID <sup>®</sup>                                                     | G<br>Mis cuentas | 🚱<br>Transferencias | Pagos      | di Inversiones | Administración | Ø<br>Sucursales | Ø<br>Promociones | [→<br>Cerrar sesión |  |
|-----------------------------------------------------------------------------|------------------|---------------------|------------|----------------|----------------|-----------------|------------------|---------------------|--|
|                                                                             | · · ·            | Mis                 | cuentas    |                | ①              |                 |                  |                     |  |
| Accesos rápidos                                                             |                  | (iii)<br>Cuer       | Depósit    | os a la Vista  | ŧ              | Monte           | Esta             | idos de cuenta 💽    |  |
| <ul> <li>&gt; Dar de alta una cusinta</li> <li>&gt; Comprobantes</li> </ul> |                  | ✓ AHORRO CMV        |            |                |                | \$0.00 0 C d    |                  |                     |  |
| Avuda rápida                                                                |                  | Tota                | en cuentas |                |                | \$1,020         | Transferencias   |                     |  |
| > ¿Qué más puedo hacer?                                                     |                  |                     |            |                |                |                 |                  |                     |  |
| Promociones<br>Inversiones<br>> ¿Qué más necesito saloe                     | n                |                     |            |                |                |                 |                  |                     |  |
| Ayuda<br>Aviso de privacidad                                                |                  |                     |            |                |                |                 |                  |                     |  |

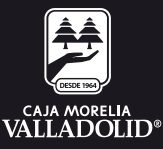

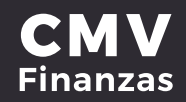

## 2. Seleccionar transferencias Entre socios después seleccionar cuenta de retiro.

### 3. Seleccionar cuenta de deposito.

4. **Ingresar monto a transferir y dar clic en continuar** si la transferencia se desea realizar en el momento se da la opción de continuar.

| VALLADOLID <sup>®</sup>                                                    | G<br>Mis cuentas        | 🖒<br>Transferencias | D<br>Pagos  | <b>ពាំ</b><br>Inversiones      | Administración   |                       | Ø<br>Promociones | Cerrar sesión |
|----------------------------------------------------------------------------|-------------------------|---------------------|-------------|--------------------------------|------------------|-----------------------|------------------|---------------|
|                                                                            |                         | <b>Trar</b><br>Cuen | tas propias | Entre socio                    | s Otros banc     | os                    |                  |               |
| Accesos rápidos<br>Próximas transacciones pr<br>No existen transacciones p | ogramadas<br>rogramadas | 1                   | Ent         | re socios<br>a la mormación de | u turaheersia    | Captura               | O VIETTICO       | Ситена        |
| <ul> <li>Administración cuenta</li> </ul>                                  | is a pagar              | - (2                | - Cue       | enta de retiro                 |                  | AHORRO<br>SALDO ACTUA | CMV              |               |
| Horarios<br>secolo his - zsocoo his<br>Montos máximos                      |                         | 3                   | ∨ Cu        | enta de depós                  | ito              | Dany                  |                  |               |
| Transferencias y Pagos<br>Min-\$1.00 - Max+\$50.000.00                     |                         | 4                   | \$ Mo       | nto                            |                  | \$200.00              |                  |               |
| Montos máximos                                                             |                         |                     | D (Pr       | ogramar fecha d                | e transferencia? |                       |                  |               |
| Million - 998-850.0000                                                     | ×.                      |                     |             |                                |                  |                       | 6                | otiquar       |
| Ayuda rápida                                                               |                         |                     |             |                                |                  |                       |                  |               |
| A Court while we will be been                                              | -7                      |                     |             |                                |                  |                       |                  |               |

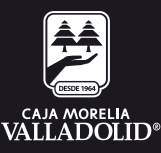

# 5. Se pide ingresar tu clave dinámica y muestra la confirmación de la transferencia (Revisar que los datos sean correctos) y dar clic en confirmar.

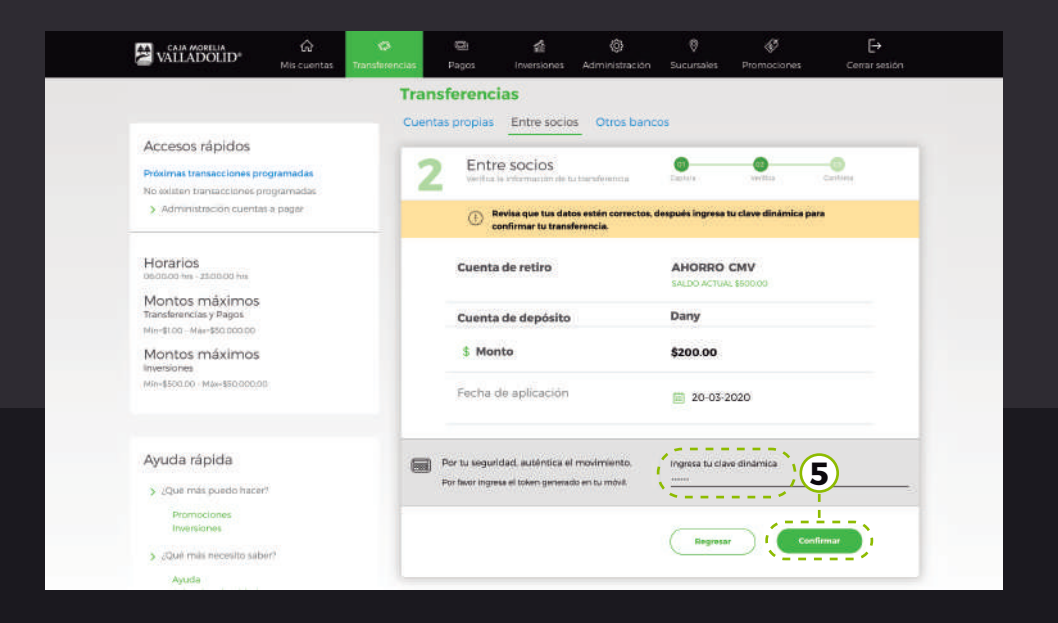

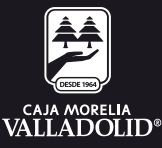

# 6. **Se muestra resultado de la transferencia exitosa** con las opciones y atajos de: guardar, imprimir, mis cuentas y otra transferencia.

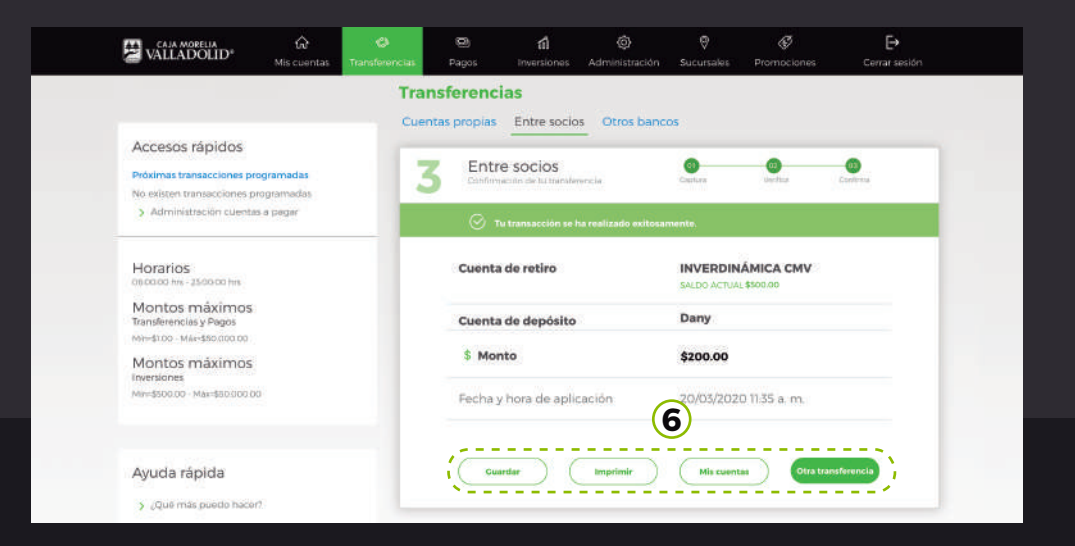

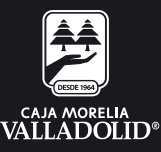

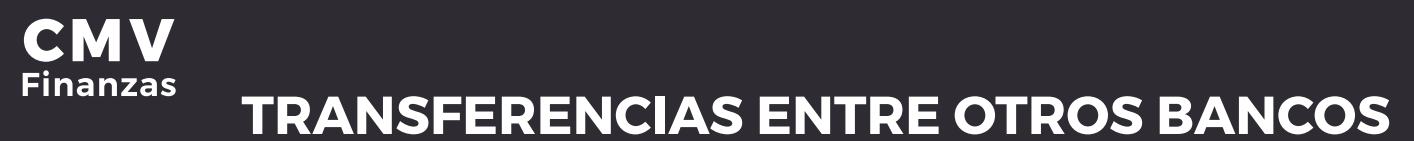

 Seleccionar opción de transferencias desde la cinta principal de opciones o desde el acceso directo dentro de una cuenta de depósito a la vista.

| VALLADOLID®                                                                | Misicuentas I | 🖨 .<br>ransferencias | Pagos      | de<br>Inversiones | Administración | Ø<br>Sucursales | Ø<br>Promocianes      | [→<br>Cerrar sesión |
|----------------------------------------------------------------------------|---------------|----------------------|------------|-------------------|----------------|-----------------|-----------------------|---------------------|
|                                                                            |               | Mis                  | cuentas    |                   | ①              |                 |                       |                     |
| Accesos rápidos                                                            |               | (iii)<br>Cuer        | Depósito   | os a la Vista     |                | Monte           | Esta<br>Transacciones | idos de cuenta 👔    |
| <ul> <li>&gt; Dar de alta una cuenta</li> <li>&gt; Comprobantes</li> </ul> |               | - AHORRO CMV         |            |                   |                | \$0.00 D B d    |                       |                     |
| A                                                                          |               | Tota                 | en cuentas | ICA CMV           |                | \$1.020         | ransferencias         |                     |
| > ¿Qué más puedo hacer?                                                    |               |                      |            |                   |                |                 |                       |                     |
| Promociones<br>Inversiones                                                 |               |                      |            |                   |                |                 |                       |                     |
| > ¿Que mas necesito saber?<br>Ayuda<br>Aviso de privacidad                 |               |                      |            |                   |                |                 |                       |                     |

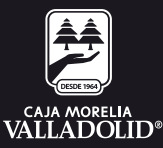

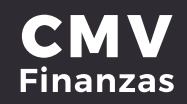

2. Seleccionar transferencias Otros bancos después seleccionar cuenta de retiro de cuenta de débito.

3. Seleccionar cuenta de deposito.

4. **Ingresar monto a transferir y dar clic en continuar** si la transferencia se desea realizar en el momento se da la opción de continuar.

| VALLADOLID"                                                   | Mis cuentas Transferenci | B Pagos                 | ជា<br>Inversiones | @<br>Administración | ©<br>Sucursales | Promociones   | Cerrar sesión |
|---------------------------------------------------------------|--------------------------|-------------------------|-------------------|---------------------|-----------------|---------------|---------------|
|                                                               | т                        | ransferenc              | ias:              | للتعر               | - 、             |               |               |
| Accesos rápidos<br>Próximas transacciones pro                 | ogramadas<br>ogramadas   | Cuentas propias<br>Otro | Entre socio       | os Otros banc       | Cartury         | O<br>Verifies | Gardiens      |
| > Administración cuentas                                      | sa pagar                 | 2 ~ cu                  | enta de retiro    |                     | AHORRO          | CMV           |               |
| Horarios<br>660000 hm - 23 0000 hm<br>Montos máximos          |                          | <b>3</b> ~ Cur          | enta de depós     | iito                | Bébito          |               |               |
| Transferencias y Pagos<br>Mervi\$1.00 - Max:\$50.000.00       |                          | 4 \$ Mo                 | nto               |                     | \$100.00        |               |               |
| Montos máximos<br>Inversiones                                 |                          | Conce                   | pto de pago       |                     |                 |               |               |
|                                                               |                          | Pago E                  | scuela            |                     |                 |               |               |
| Ayuda rápida                                                  |                          | □ .{Pri                 | ogramar fecha d   | le transferencia?   |                 |               |               |
| <ul> <li>¿Qué más puedo hacer</li> <li>Promociones</li> </ul> | 7                        |                         |                   |                     |                 | C             | ntinuar       |
| Inversiones                                                   |                          |                         |                   |                     |                 |               | /             |

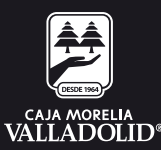

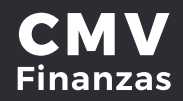

5. **Se pide ingresa tu clave dinámica** y muestra la confirmación de la transferencia (Revisar que los datos sean correctos) y dar clic en confirmar.

| CALIA MORELIA GA<br>VALLADOLID Mis cuentas T                                                        | C Internet in the second second secon | ම <b>ක්</b><br>gos Inversiones                                    | Administración                | Ø<br>Sucursales     | &<br>Promociones | E <b>→</b><br>Cerrar sesiór |
|----------------------------------------------------------------------------------------------------|----------------------------------------------------------------------------------------------------|-------------------------------------------------------------------|-------------------------------|---------------------|------------------|-----------------------------|
| Próximas transacciones programadas<br>Atiom \$500.00 (94602000)<br>> Administración cuentas a pagar | <b>Transfer</b><br>Cuentas p                                                                                                    | <b>encias</b><br>ropias Entre socios                              | Otros bancos                  |                     |                  |                             |
| Horarios                                                                                            | <b>2</b> °                                                                                                    | tros bancos<br>Nos la información de tu trae                      | nterencia                     | 0                   | Contro           |                             |
| Montos máximos<br>Transferencias y Pagós<br>Ministro: Maniscotorio                                  | (                                                                                                    | D Revies que tus datos esté<br>confirmar tu transferenci          | in corrector, después in<br>B | igrese tu cleve din | àmita pera       |                             |
| Montos máximos<br>aversiones<br>Mar-330200 - Mar-350.000.00                                         | Cu                                                                                                    | mta de retiro                                                     | AHORR<br>54,00 ACT            |                     |                  |                             |
|                                                                                                    | Cu                                                                                                    | enta de depósito                                                  | Bébito                        |                     |                  |                             |
| Ayuda rápida                                                                                        | Ber                                                                                                    | reficiario                                                        | Banco d                       | destino             |                  |                             |
| » ¿Qué más puedo hace/?                                                                             | On                                                                                                    | ar                                                                | SANTAN                        | IDER                |                  |                             |
| Promociones<br>Inversiones                                                                          | \$                                                                                                    | Monto                                                             | \$100                         |                     |                  |                             |
| > (Qué más necesito saber?<br>Ayuda                                                                 | Cor                                                                                                    | ncepto de pago                                                    |                               |                     |                  |                             |
| Aviso de privacidad                                                                                 | Pag                                                                                                    | o Escuela                                                         |                               |                     |                  |                             |
|                                                                                                    | Fe                                                                                                    | cha de depósito                                                   | 15/10/2                       | 019                 |                  |                             |
|                                                                                                    | Por tu a<br>Por two                                                                                                    | egundad, autentica el movimi<br>ingrez el tolico generado en tu n | ersa (egresatu<br>det         | clave dinámica      | 5                | -                           |
|                                                                                                    |                                                                                                    |                                                                   | Rege                          | ···· (              | Confirmat        |                             |

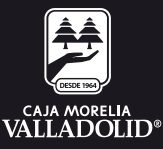

#### 6. Se muestra resultado de la transferencia realizada

exitosamente con las opciones y atajos de: guardar, imprimir, mis cuentas y otra transferencia.

| Atom \$508.00 84652020                                          | Cuentas propias Entre socios O                     | tros bancos            |
|-----------------------------------------------------------------|----------------------------------------------------|------------------------|
| Horarios                                                        | 3 Otros bancos<br>Confirmación de la transferencia | Corre Partie Cettre    |
| Montos máximos<br>Transferencias y Pegos<br>Mindiso Mandisocomo | O Tu transacción se ha realizado                   | asito arrentis.        |
| Montos máximos<br>twestone<br>Maridsobolo - Maridsobolo         | Cuenta de retiro                                   |                        |
|                                                                 | Cuenta de depósito                                 | Bébito                 |
| Ayuda rápida                                                    | Beneficiario                                       | Banco-destino          |
| > ¿Qué más quedo hecer?                                         | Omar                                               | SANTANDER              |
| Promociones<br>Inversiones                                      | \$ Monto                                           | \$100                  |
| 3 (Que mas necesito salier:<br>Ayuda                            | Concepto de pago                                   | Referencia             |
| Aviso de privacidad                                             | Pago Escuela                                       | 355                    |
|                                                                 | Fecha y hora de aplicación.                        | 15/10/20191 11:03 a.m. |
|                                                                 | Folio                                              | Clave de Rastreo       |
|                                                                 | 665                                                | CMV00000665            |

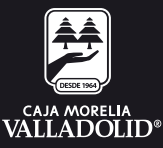